## How to Access to eVal

1. Go to the internet and enter in the Education Data System (EDS) web address: <u>https://eds.ospi.k12.wa.us</u>

2. Login in to EDS

(Please note: Your username is an email address and the password is case sensitive.)

| Test Web<br>Server |                                                                                                    | (?)<br>Help | Feedback |
|--------------------|----------------------------------------------------------------------------------------------------|-------------|----------|
|                    | Sign In       Create an Account         Constraints       System Sign In         Username:       youremail@organization.com         Password: |             | Logout > |

3. Click on My Applications tab or "View My Applications" link

| WASHINGTON STATE<br>OFFICE of Superintendent<br>of Public Instruction |                                                                    | NGTON STATE<br>Office of Superintendent<br>of Public Instruction |              |  |  |  |
|-----------------------------------------------------------------------|--------------------------------------------------------------------|------------------------------------------------------------------|--------------|--|--|--|
| 1                                                                     | Home                                                               | My Applications                                                  | Profile      |  |  |  |
| This section allows you to manage your account information.           |                                                                    |                                                                  |              |  |  |  |
| What would you like to do?                                            |                                                                    |                                                                  |              |  |  |  |
|                                                                       | <u>View my applications</u> <u>View my application permissions</u> |                                                                  |              |  |  |  |
|                                                                       | Edit my personal information     Change password                   |                                                                  |              |  |  |  |
|                                                                       | • <u>S</u>                                                         | earch Education Dire                                             | <u>atory</u> |  |  |  |
|                                                                       | • <u>Vi</u>                                                        | iew Security Manage                                              | r <u>s</u>   |  |  |  |

4. Select eVal from the application list

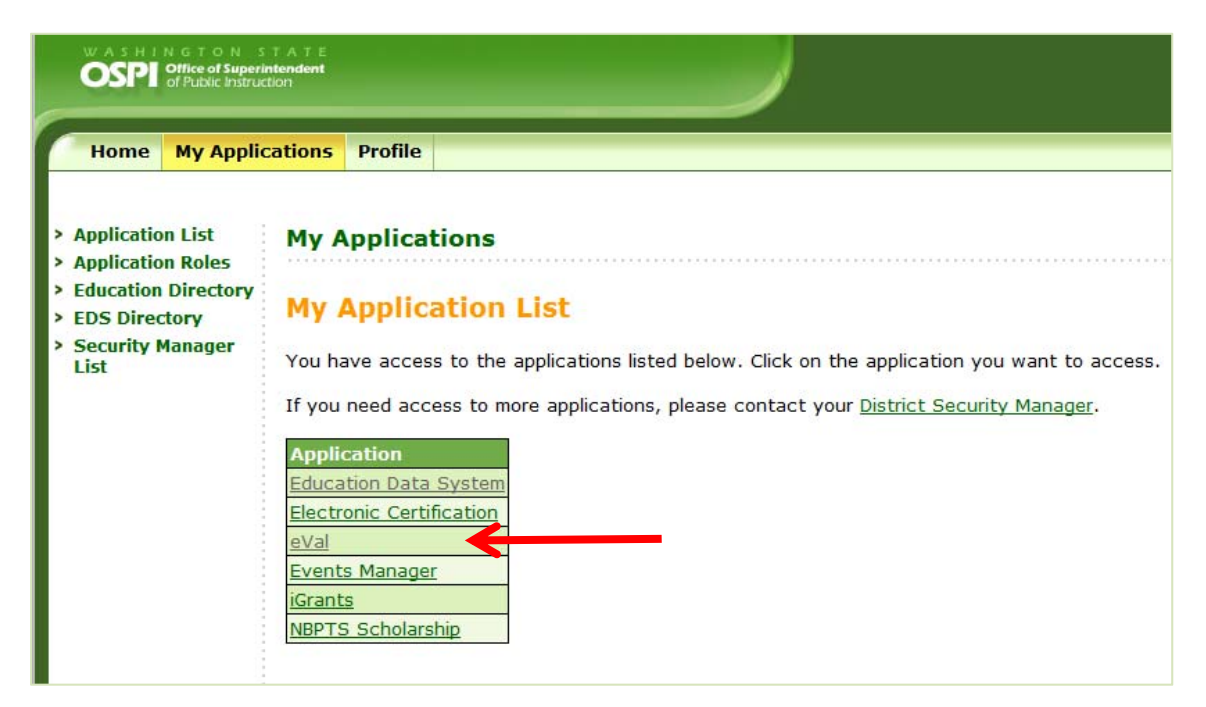

You will be directed to the eVal application.

## <u>Help</u>

Video Walkthroughs: an overview, requesting access, and exploring roles in eVAL: <u>http://tpep-wa.org/resources/eval/eval-video-walkthroughs/</u>

If you need access to eVal, please contact your District Data Security Manager.

If you're able to log in and you need assistance within the eVal application, please contact ESD 113 at 360-464-6708 or email: eVal@esd113.org.